## Once logged into FACTS please select Report Manager

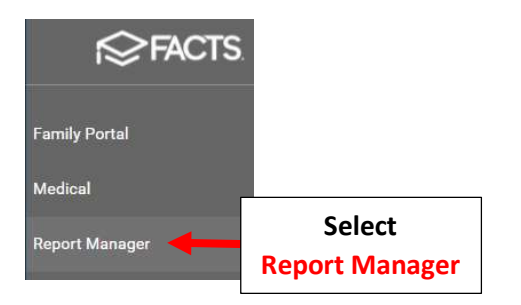

## Select Academics > Progress Report – Report Card (Web)

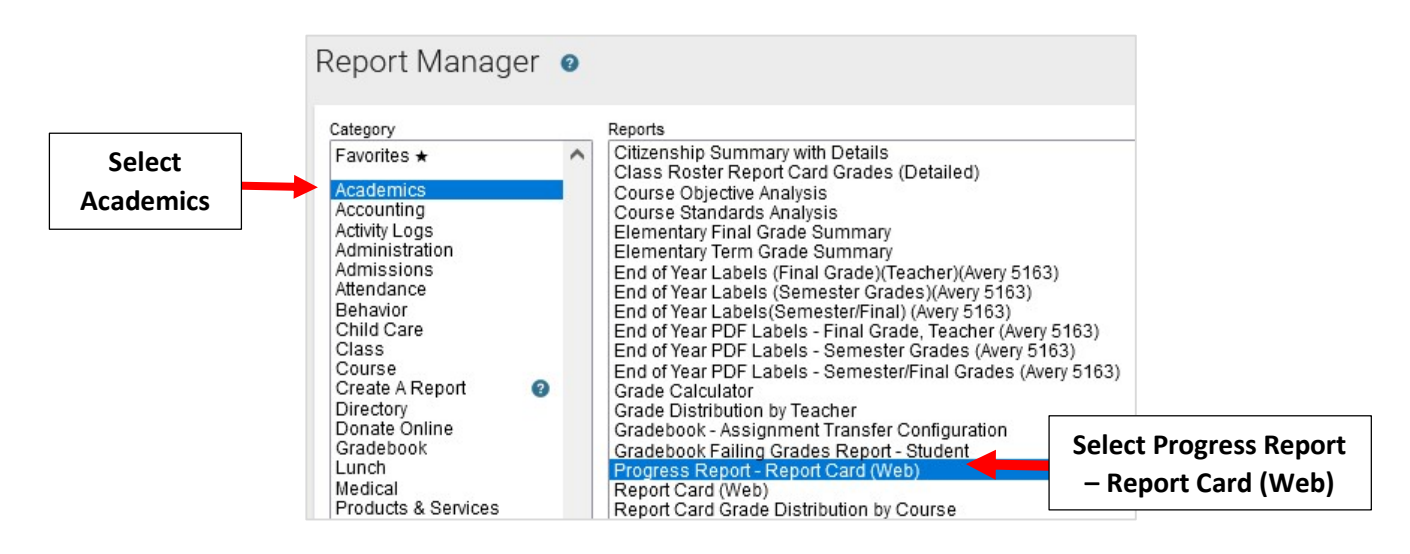

Select Filter by Homeroom and Select Homeroom to Print. Click the Double Arrows to move all Students to "Selected List" and Click View Report

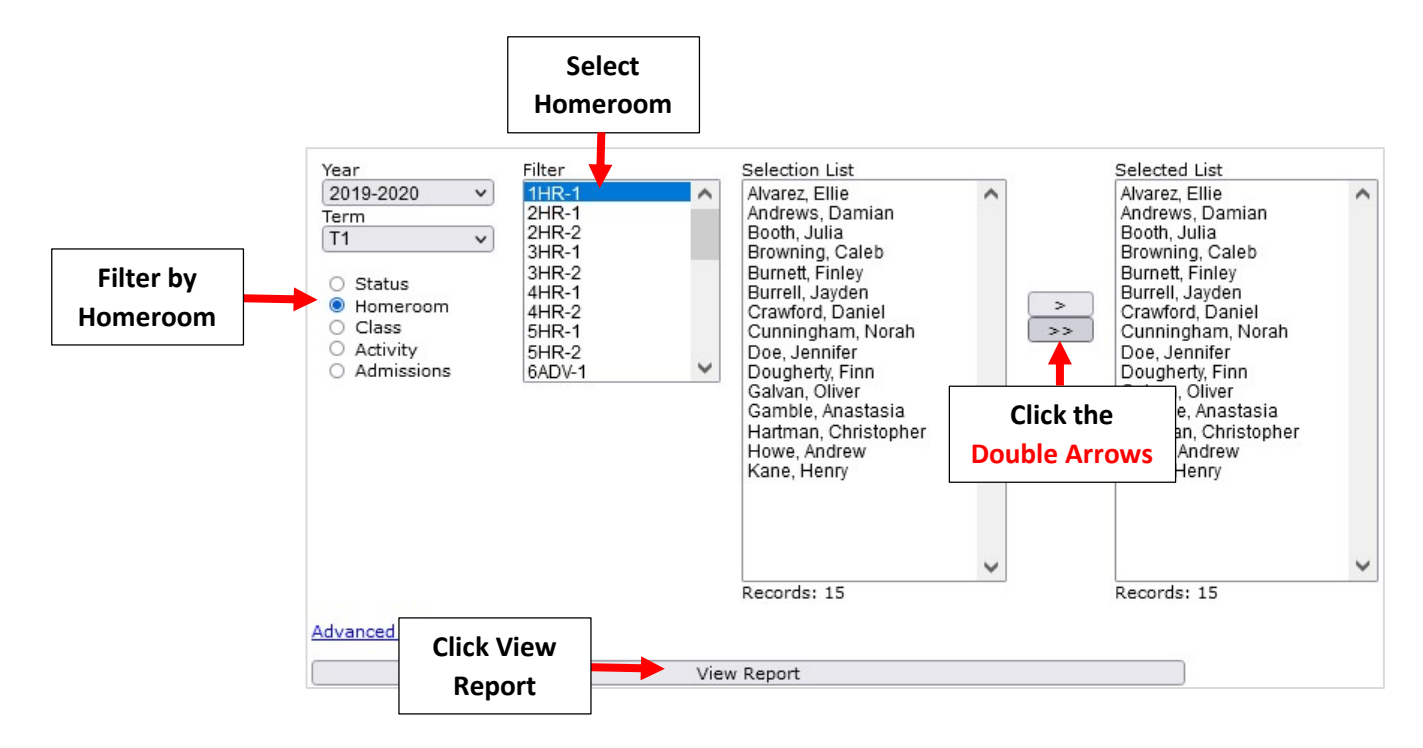

| Progress Report - Report Card (Web) |                        |                          |  |  |  |  |  |
|-------------------------------------|------------------------|--------------------------|--|--|--|--|--|
| View                                | Email                  | 3. Select<br>Archive     |  |  |  |  |  |
| View Progress Reports               | Email Progress Reports | Archive Progress Reports |  |  |  |  |  |

Select Report Type and select the *exact fields* selected for Parent Emails. Select Create Archive

| 🖨 View                   | Email                                             | 3. Select<br>Archive | Archive |
|--------------------------|---------------------------------------------------|----------------------|---------|
|                          | ProgressReport.cfm                                | ~                    |         |
| Archive Progress Reports | Report Type                                       | 70                   |         |
| =                        | Include  Attendance Homeroom                      |                      |         |
|                          | ✓ Parent Signature                                |                      |         |
|                          | Include Parent Comment<br>Exclude Classes Without | Grades               |         |

Once Reports are Archived please select Done

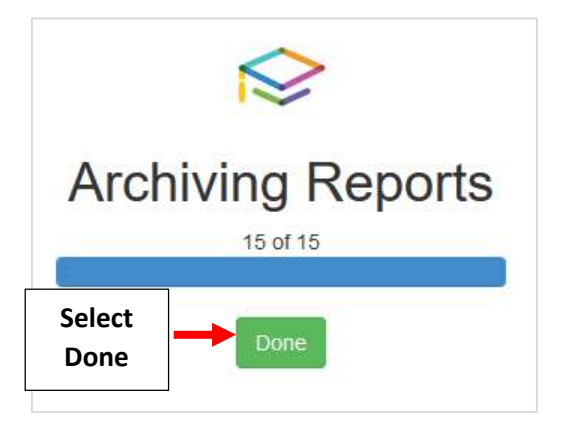

| L               |          |       |             |              |                |         |      |            | Alerts         |
|-----------------|----------|-------|-------------|--------------|----------------|---------|------|------------|----------------|
| All             | Progress | e     | Туре        | Date Added   | Added By       | Year    | Term | Grade Le C | las            |
| Admissions D    | Report   |       | Progress R  | Sep 23, 2021 | Aldrich, Kevin | 2019-20 | T1   | 02         | Attendance     |
| Class Work      | Listed   | -2020 | Report Card | Jul 27, 2020 | Aldrich, Kevin | 2019-20 | Т4   | 01         | Behavior       |
| General         |          |       |             |              |                |         |      |            | Demographics   |
| Gradebook       |          |       |             |              |                |         |      |            | EC/PU Contacts |
| IEP/Evaluation  | s        |       |             |              |                |         |      |            | Email History  |
| Medical Docum   | ients    |       |             |              |                |         |      |            | Family         |
| Plan to Protect |          |       |             |              |                |         |      |            | Finance        |
| Progress Repo   | rt       |       |             |              |                |         |      |            |                |
| Report Card     |          |       |             |              |                |         |      |            | Interests      |
|                 |          |       |             |              |                |         |      |            | Medical        |
| Transcript      |          |       |             |              |                |         |      |            |                |
| Transcript      |          |       |             |              |                |         |      | -          | P/T Conference |